# ウォークラリーの参加方法

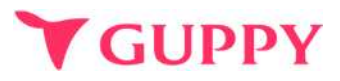

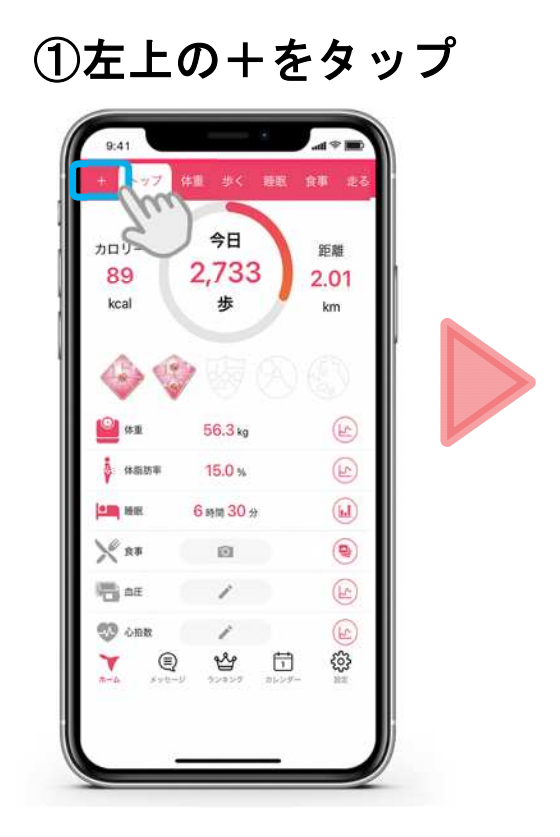

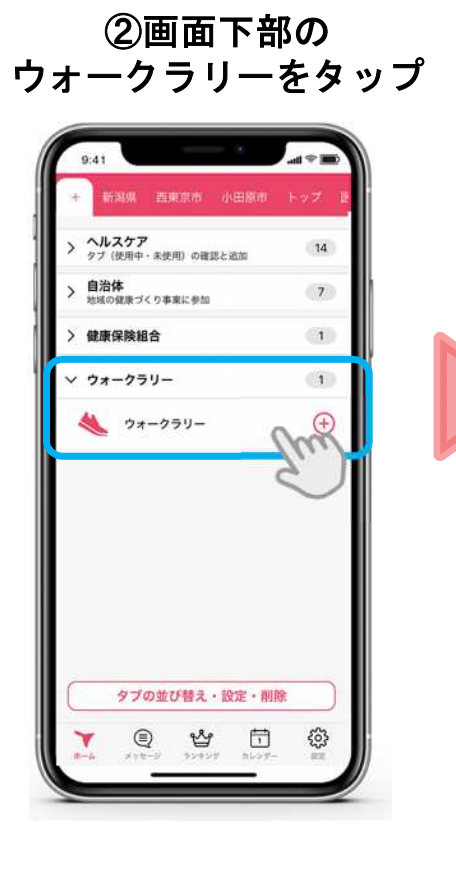

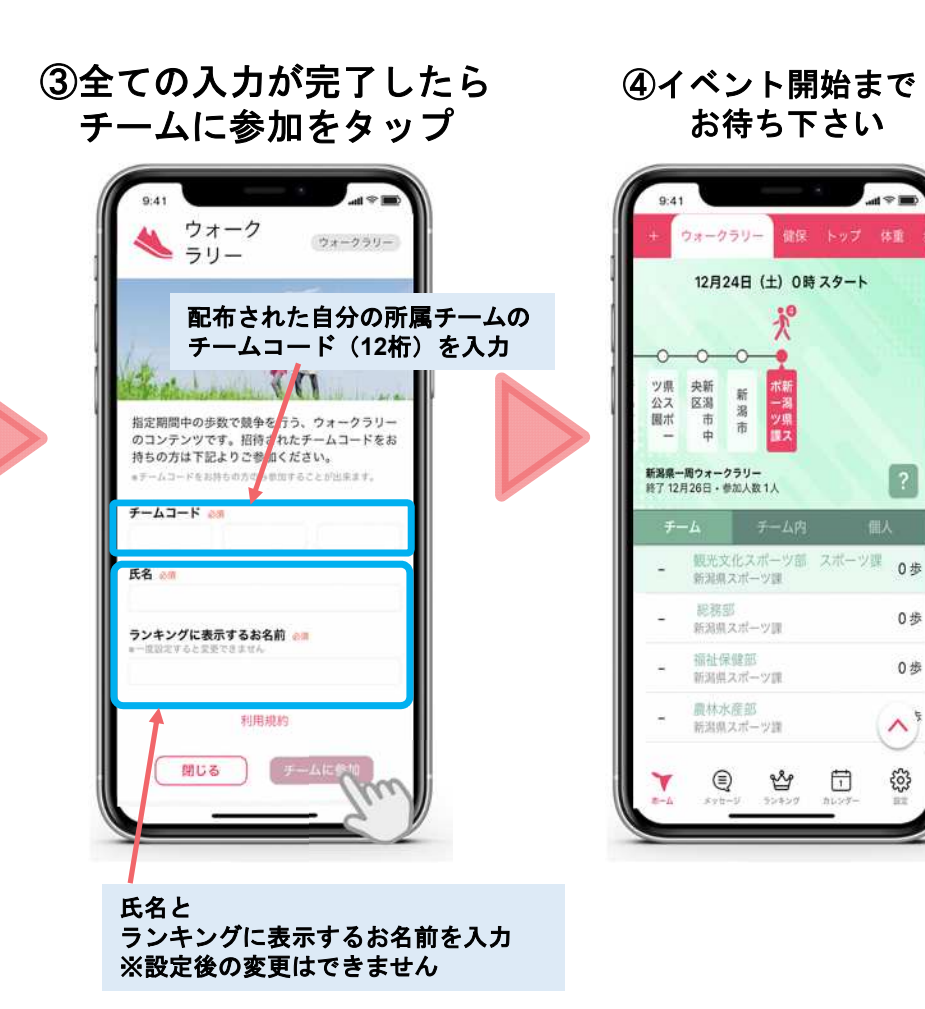

# ウォークラリー機能の詳細

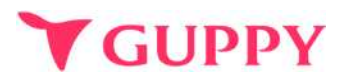

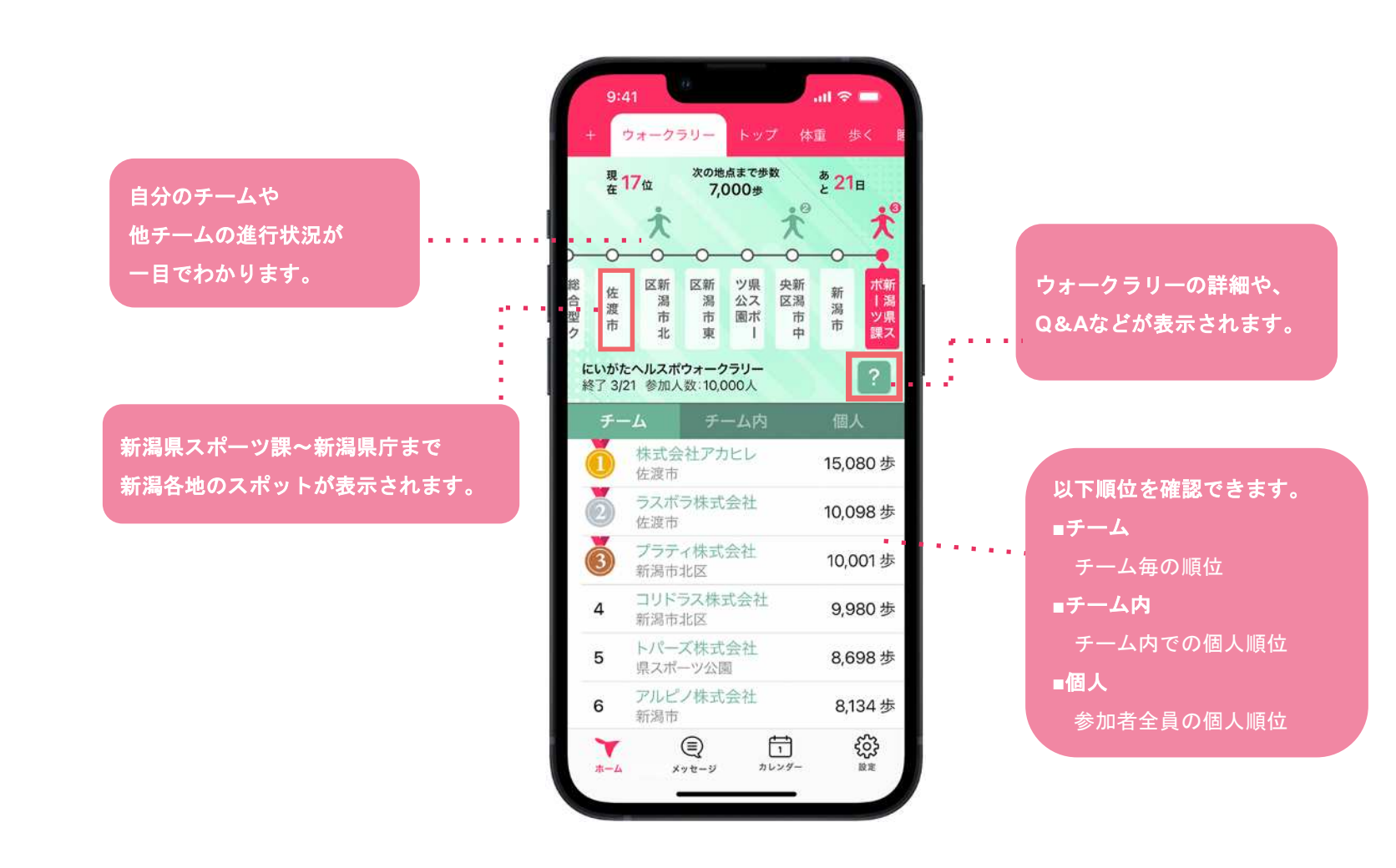

# 各ランキングの詳細

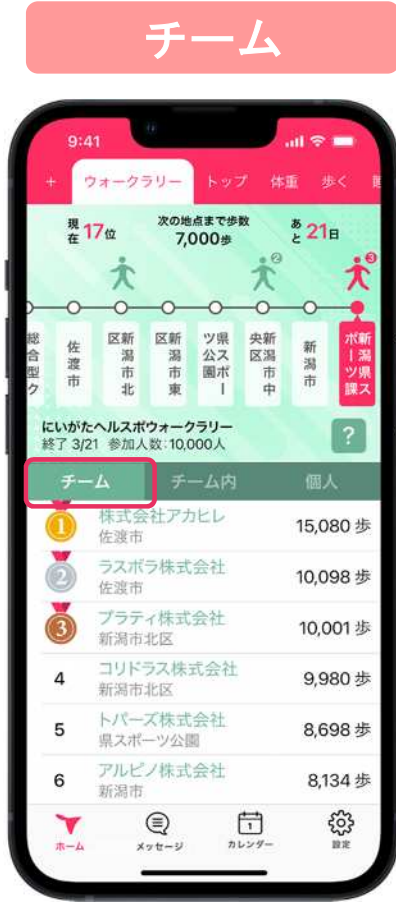

チームごとの順位が表示されます

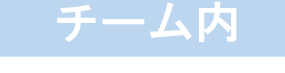

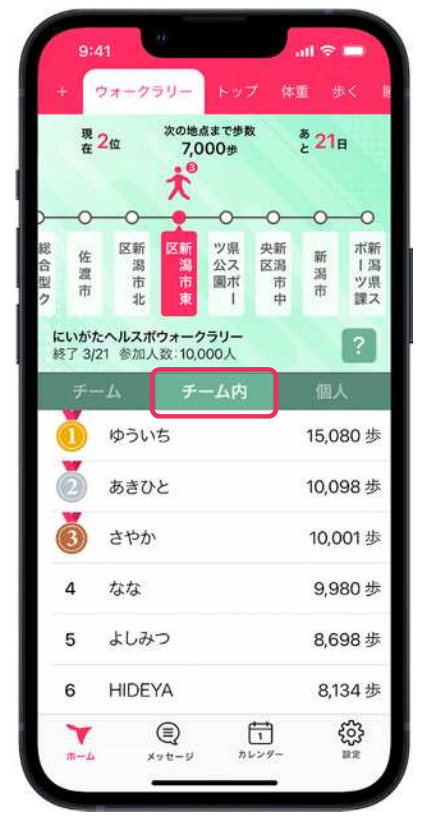

チーム内の個人順位が表示されます

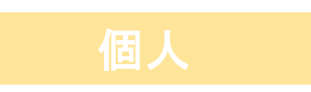

GUPPY

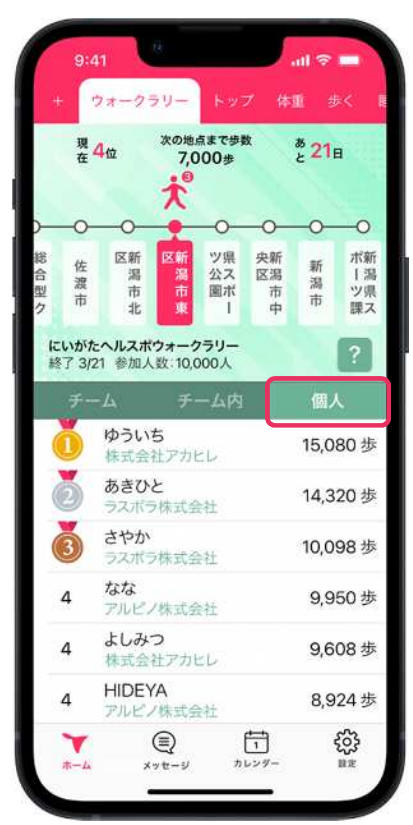

参加者全員の順位が表示されます

#### COPYRIGHT(C) GUPPY'S INC. ALL RIGHTS RESERVED.

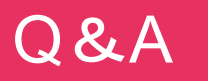

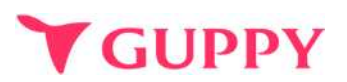

## ■ウェラブル端末との連携について

iPhone端末であれば「ヘルスケア」、Android端末であれば「Google Fit」と連携可能な 歩数計やウェアラブルをお持ちであれば、スマートフォンを持ち歩いていなくても計測は可能です。 ※ポイントの反映はアプリの起動が必須となります。

### ■歩数の取得方法

iPhone端末であれば「ヘルスケア」、Android端末であれば「Google Fit」から歩数を取得しています。 その為、スマートフォンを持ち歩いていないと反映されません。

#### ■歩数が取得出来ない場合

アプリの歩数が0歩の場合、ヘルスケア(iPhone)や Google fit(android)との連携ができていない可能性がございます。 下記より設定の確認をお願いいたします。

iPhone : <u>https://docs.guppy.jp/healthcare/Applehealthcare\_footing.pdf</u> Android : <u>https://docs.guppy.jp/healthcare/googlefit\_footing.pdf</u>

### ■位置情報等の認証をOKにしていいのか

「ウォーキング」等の機能以外は位置情報がなくても利用可能です。

### ■お問合せ先

アプリの操作でご不明な点がございましたら、アプリ内"ヘルプ"のお問い合わせフォームよりご連絡ください。